# 건설사업정보시스템

11

CALS

타당성평가 결과정보 대민용

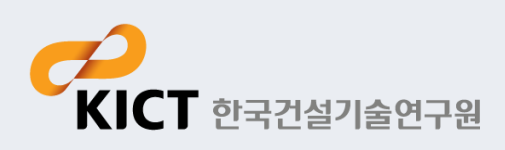

#### - 타당성평가 결과정보 메뉴 구성

| 메뉴            | 설명                   |
|---------------|----------------------|
| 1. 타당성평가 결과목록 | 타당성평가 결과 목록을 조회하는 기능 |
| 2. 타당성평가 결과등록 | 타당성평가 결과를 등록하는 기능    |

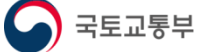

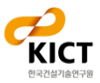

#### 시스템 접속 및 회원가입

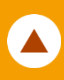

#### - 건설사업정보시스템 등록 절차 (필수)

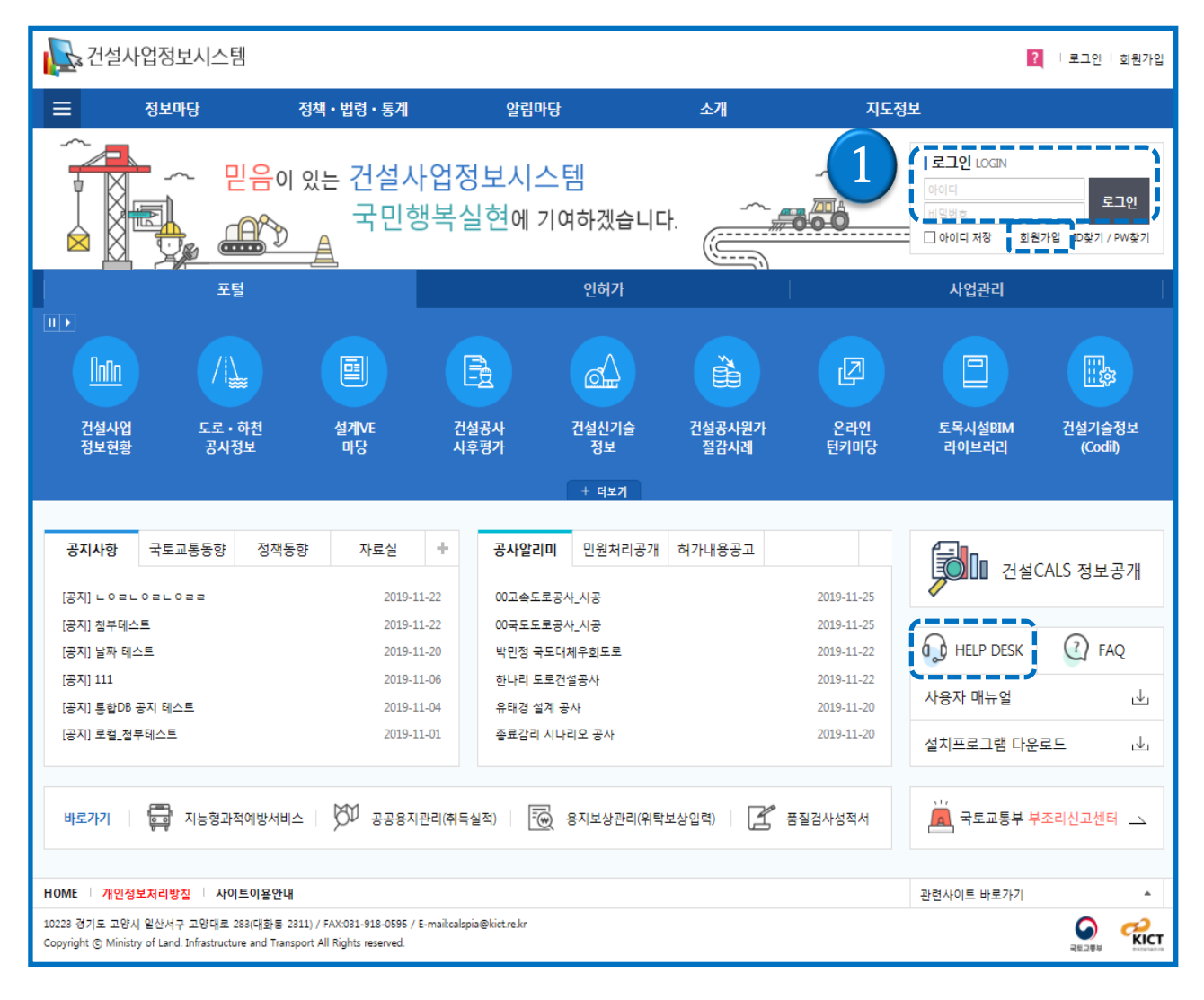

- 1. 건설사업정보시스템 (www.calspia.go.kr)에 접속
- 1) 사용자 아이디가 존재하는 경우는 ①아이디/패스워드를 입력하여 접속 함.
- 2) 사용자 아이디가 존재하지 않는 경우에는 "회원가입" 후 접속

※ 타당성평가 결과 권한 신청은 회원가입 화면에 "타당성평가 결과(발주기관)" 권한신청 항목 을 체크하고,

HelpDesk로 (031-910-0638)문의 후 권한 승인이 필요함.

※ 상세 내용은 HelpDesk(031-910-0638)로 문의 ( "전화문의" 배너 선택하여 확인)

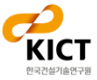

#### 시스템 접속 및 회원가입

#### - 일반 회원가입 (1/2)

| 회원가입                                                                                                    |          |
|----------------------------------------------------------------------------------------------------|----------|
| ▶ 이용약관                                                                                                    |          |
| 제 1장 총칙                                                                                                    |          |
| 제 1 조 (목적)이 약관은 건설사업정보시스템(이하 *본 사이트"라 합니다)이 제공하는 모든 서비스를 이용자가 이용함에 있어 본 사이트와 이용자의 권리, 의무 및 책임사항을 정함을 목적으로 합니다.<br>제 2 조 약관의 명시와 개정                                                                                                    |          |
| <ol> <li>은 사이트는 이 약관의 내용과 시스템 명, 시스템 소재지, 서비스 내용 등을 이용자가 알 수 있도록 게시합니다.</li> <li>온 사이트는 약관의 규제 등에 관한 법률, 전자거래기본법, 전자서명법, 정보통신망이용촉진 등에 관한 법률, 방문판매 등에 관한 법률, 소비자보호법, 전자정부법, 도로법 등 관련법을 위배하지 않는 범위에서 이 약관을</li> </ol>                                                      |          |
| 개정할 수 있습니다.<br>제 3 조 약관 외 준칙이 약관에 명시되지 않은 사항은 전기통신기본법, 전기통신사업법, 약관의 규제 등에 관한 법률, 전자거래기본법, 전자서명법, 정보통신망이용촉진 등에 관한 법률, 방문판매 등에 관한 법률, 소비자 보                                                                                                    |          |
|                                                                                                    | •        |
| 이 아이에 전에 합니다.<br>고 개인정보 수집 및 이용                                                                                                    |          |
| [수집하는 개인정보의 항목 및 수집방법]<br>가. 건설사업정보시스템(건설사업정보포털, 건설사업관리, 건설인혀가)에서는 회원가입 및 각종 서비스의 제공을 위해 최초 회원가입 당시 아래와 같은 개인정보를 수집하고 있습니다.<br>■ 건설사업정보시스템                                                                                                    | <b>A</b> |
| <회원정보><br>o 필수항목 : <u>이름, 아이디, 비밀번호, 기관(업체)명</u>                                                                                                    |          |
| 나, 서비스 이용과정에서 아래와 같은 정보들이 자동으로 생성되어 수집될 수 있습니다.<br>olP Address, 쿠키, 방문 일시, 서비스 이용 기록, 불량 이용 기록<br>거서 LL에저님 시스테에서는 이용TL이 기보저 이국 최체이 우려가 이느 미가차 개이저님는 스지하지 아이머 브로이하게 스지체야 한 겨우 이용TL트이 시저 도이르 바ㄷ시 구한 거야! IFL 아우과 어떤 겨우에라도 이려하시<br>~~~~~~~~~~~~~~~~~~~~~~~~~~~~~~~~~~~~      | •        |
| □ 위의 '필수적 개인정보 수집 및 이용'에 동의 합니다.(미 동의 시 회원가입이 불가능합니다.)                                                                                                    |          |
| > 선택적 개인정보 수집 및 이용                                                                                                    |          |
| [수집하는 개인정보의 선택적 항목 및 수집방법]<br>■ 건설사업정보시스템<br><회원정보>                                                                                                    |          |
| o 선택항목 : <u>부서명, 일반전화번호, 결재표시 직무, 전자이미지 서명</u>                                                                                                    |          |
| [개인정보 수집 및 이용 목적]<br>"개인정보"라 함은 살아 있는 개인에 관한 정보로서 성명, 주민등록번호 및 영상 등을 통하여 개인을 알아볼 수 있는 정보(해당 정보만으로는 특정 개인을 알아볼 수 없더라도 다른 정보와 쉽게 결합하여 알아볼 수 있는 것<br>은 표하하다를 맞하다 거석 사업적 비사스템은 별도의 사용과 등록 여이 사용한 수 있어나 특히되 정목 서비스 및 한사되 야정이 서비스 제공은 문적으로 이용과이 개이 적보를 수진하고 이숙니다. 거석 사업적 비사스템에 |          |
| 을 포함한다)를 할만다.만큼적 입장적이느리는 문문의 적장에 전국 없이 적장을 두 있으며, 국외한 신문 적이나는 것 정상한 상관의 적이나는 세상을 가가수로 인정적의 개인 상품을 구입할과 있답니다. 만큼적 입장적이느리에<br>있는 상용자에 대한 도에 없이 상용자에 개인했다. 한다면 고개하고 있으며, 소재된 정도는 실패에 가서 상용자가 인스티란                                                                           | •        |
| □ 위의 '선택적 개인정보 수집 및 이용'에 동의 합니다.(동의하지 않으셔도 회원가입은 가능합니다.)<br>다음                                                                                                    |          |
|                                                                                                    |          |

① 이용약관/개인정보 수집 및 이용/ 선택적 개인정보 수집 및 이용 동의 선택
 ② [다음] 버튼 클릭 시 화원가입 화면으로 이동

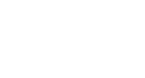

КІСТ

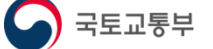

#### 시스템 접속 및 회원가입

#### - 일반 회원가입 (2/2)

| 회원가입                                      |                                                                                                    |                   |         |                                                  |                                  |
|-------------------------------------------|----------------------------------------------------------------------------------------------------|-------------------|---------|--------------------------------------------------|----------------------------------|
| ▶ <b>본인확인</b><br>전자정부법 시행령 제90조에 근거, 민원처리 | 목적으로 본인인중을 처리하고 있습니다.                                                                                                    |                   |         |                                                  |                                  |
| 구분                                        | ● 개인(사업관리, 인허가, 포털) ○ 법인(인허가, 건설신기술 · 특석)                                                                                                  | 허플랫폼) 실명인증        | 기관(업처   | )명 찾기                                            | X                                |
| ▶ 필수 항목                                   |                                                                                                    |                   | 7124    | Of #II\D                                         | 2148                             |
| 아이디                                       | (4~ 16이내, 영문자와 숫자만 가능)                                                                                                    | 중복체크              |         | 기관(업체)코드                                         | 기관(업체)명                          |
| 이름                                        |                                                                                                    |                   | 1       | 1590100                                          | (여수엑스포)<br>(조)간원래도               |
| 비밀번호                                      |                                                                                                    |                   | 3       | G990137                                          | (주)마창대교                          |
| 비밀번호 확인                                   |                                                                                                    |                   | 4       | G990143<br>G990061                               | (주)태기산풍력발전<br>SH공사               |
|                                           | 이 소속 없음                                                                                                    | 2                 | 6<br>7  | 1590003                                          |                                  |
| 기관(업제)명                                   | •                                                                                                    | 찾기 기관(            | 8       | 1590001                                          | ○○ 지방해양함만청                       |
| ▶ 선택 항목                                   |                                                                                                    |                   | 10      | G770049<br>G770018                               | 가선내학교<br>가천대학교                   |
| <br>부서명                                   |                                                                                                    | 부서연락              |         | ia <a th="" 표0<=""><th> 지 1 / 399 ▶ ▶ ■</th></a> | 지 1 / 399 ▶ ▶ ■                  |
| 결재표시직무                                    |                                                                                                    | 전자이미지서            | ġ       |                                                  | 찾아보기                             |
|                                           |                                                                                                    | ※ 결재표시작           | 무 / 전자( | 이미지서명은 건설사업관리                                    | 전자결재를 이용하시기 위해 필요한 항목입니다.        |
| ▶ 담당업무 권한 신청<br>                          | 3                                                                                                    |                   |         |                                                  |                                  |
| 담당업무                                      | <ul> <li>○ 없음</li> <li>○ 건설공</li> <li>입력(발주기관)</li> <li>○ 설계VE마당 입</li> <li>원)</li> <li>○ 건설신기술・특허 플랫품</li> <li>○ 타당성평가결과(발주기관)</li> </ul> | 력(발주기관) () 온라인턴키[ | 가당 입력(( | 님의기관 및 발주기관) (                                   | 온라인턴키마당 입력(입찰대표사 및 심의위           |
|                                           | ※ 건설공                                                                                                    | 사사후평가, 설계VE마당은 업  | 무선택 및   | 회원가입 완료 후에 헬프데                                   | 스크(031-910-0638)에 승인요청 하시기 바랍니다. |
|                                           | 4                                                                                                    | £                 |         |                                                  |                                  |

- 1) 아이디 입력 후 ①[중복체크] 필수

- 2) ②찾기 버튼을 클릭하여 소속 기관(업체)명을 선택

- 3) ③ 권한신청 항목을 체크 (권한 신청시 선택 항목의 부서명/전화번호는 필수 입력 해야 함)
- 4) ④ 완료 버튼 클릭 시 가입완료 안내 메시지 후 로그인 화면인 메인 화면으로 이동

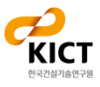

#### - 타당성평가 등록 절차 (필수)

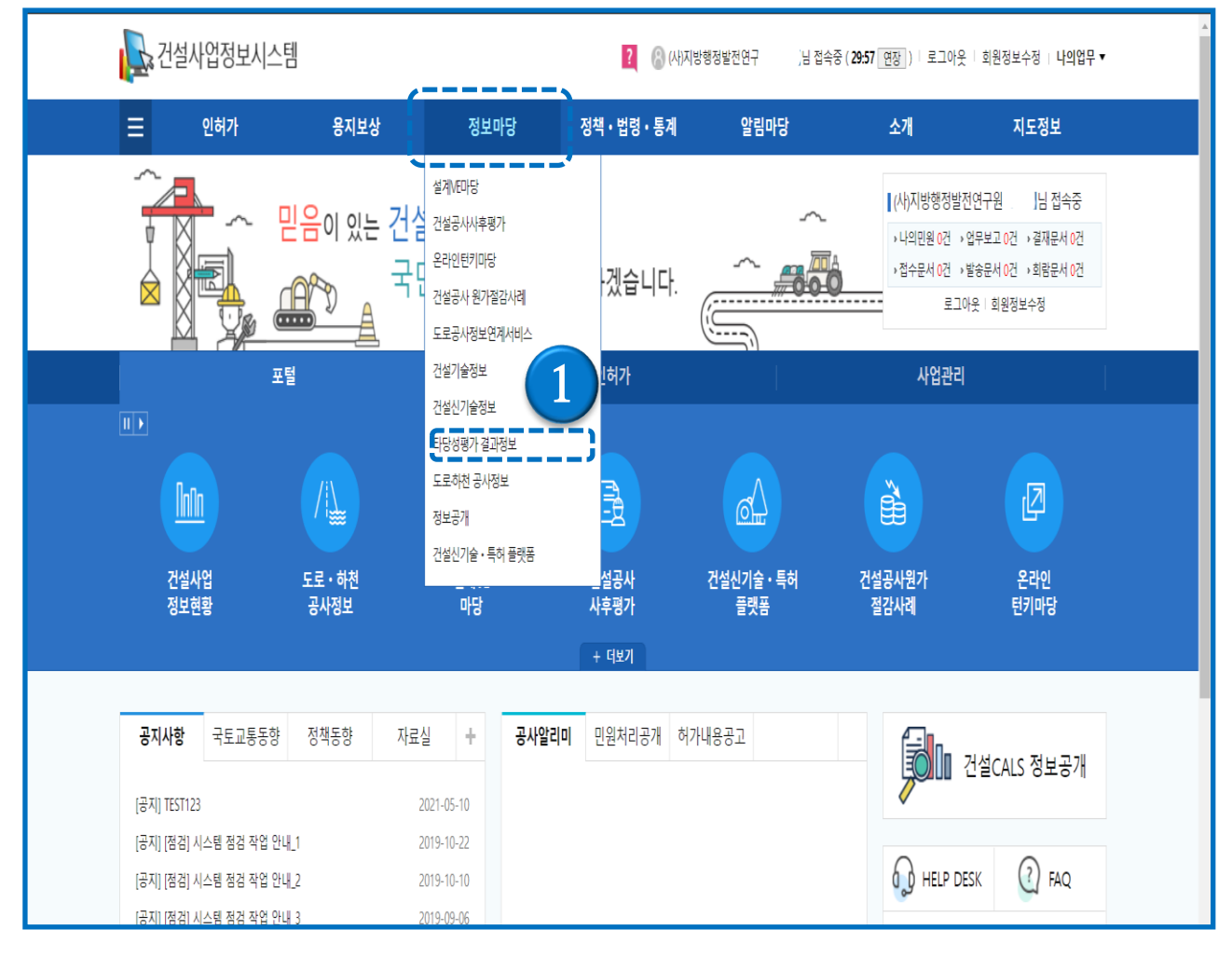

1) 로그인 후 정보마당 메뉴의 하위 메뉴인 ①타당성평가 결과정보 메뉴를 클릭

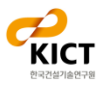

### 1. 타당성평가 결과목록

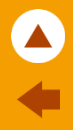

#### - 타당성평가 결과목록

|   | 타당성   | 평가 결과목록 |                       |                      |      |            |              |      |                    |
|---|-------|---------|-----------------------|----------------------|------|------------|--------------|------|--------------------|
| [ | 대상사업명 |         |                       |                      |      | 사업유형 전:    | 체 🗸          |      | 710                |
|   | 발주기관  | 대구광역시   | 타당성평가 수행기관(업체)        |                      |      | 타당성평가 구분 전 | 체 🗸          |      |                    |
|   |       |         |                       |                      |      |            | (1           |      | 타당성평가 등록           |
|   | 발주기관  |         | 대상사업명                 | 타당성평가 구분             | 사업유형 | 평가수행기관(업체) | 총사업비<br>(억원) | B/C  | 타당성평가 결과 1<br>진행상태 |
| 1 | 대구광역시 |         | 대구도시철도 1호선 하양 연장사업_대민 | 계획 타당성 평가            | 철도   | 대구광역시      | 2,953.80     | 3.00 | 보완요청               |
| 2 | 대구광역시 |         | 대구도시철도 1호선 하양 연장사업_대민 | 본 타당성 평가             | 철도   | 대구광역시      | 2,953.80     | 2.00 | 승인                 |
|   |       |         | स्य स्थ               | ס ז,[1] / 1] וא וז ע |      |            |              |      | 1~2/2              |

- 타당성평가 결과 리스트가 화면에 출력되며 상단의 검색항목에서 대상사업명, 발주기관, 타당 성평가 수행기관(업체), 사업유형, 타당성평가 구분의 조건으로 검색이 가능
- 2) 상단의 [타당성평가 등록] 버튼을 클릭하면 타당성평가 결과 등록 화면으로 이동
- 3) 타당성평가 결과의 진행상태 여부에 따라 [임시저장], [검토요청], [승인], [보완요청] 상태로 표시 됨

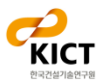

### 1. 타당성평가 결과 등록

| + | l |
|---|---|

#### - 타당성평가 결과등록

| 타당성평가 결과등록                    |                |       |         |                                  |                               |                      |            |    |
|-------------------------------|----------------|-------|---------|----------------------------------|-------------------------------|----------------------|------------|----|
| ▶ 대상사업 정보                     |                |       |         |                                  |                               |                      |            |    |
| 대상사업명                         | 대민가발등록 8/05 찾기 |       |         |                                  |                               |                      |            |    |
| 발주기관                          | (사)지방행정발전연구원   |       | 사업유형    | 기타                               |                               | ~                    | ]          |    |
| 총사업비(억원)                      | 1,230.00       | 억원    | 공사기간    | 2021                             | ~ 1                           | 2021                 |            |    |
| 공사위치                          | 위치             | ~ 위치  |         |                                  |                               |                      |            |    |
| 공사규모                          | 규모             |       |         | 첨부문서 주가<br>첨부문서를 추<br>종류<br>첨부파일 | 가합니다. 문서 종류를<br>최종보고서<br><br> | 를 선택한 후 첨부피<br>파일 없음 | ¥일을 저장하세요. |    |
| ▶ 타당성평가 정보                    |                |       |         |                                  |                               |                      | 저장 취소      |    |
| 타당성평가 용역명                     | 대민개발등록 8/05 -2 |       | L       |                                  |                               |                      |            |    |
| 타당성평가 수행기관(업체)                | 강화군청건설지원사업소 찾기 |       | 평가기간    | 2018/                            | 08 ~ [                        | 021/08               |            |    |
| 타당성평가 구분                      | 계획 타당성 평가 🗸    |       | B/C     |                                  |                               |                      | 1.02       |    |
| 총비용(억원)                       | 4.04           | 억원    | NPV(억원) |                                  |                               |                      | /.00 백원    |    |
| 총편익(억원)                       | 10.02          | 억원    | IRR(%)  |                                  |                               |                      | 0.02 %     |    |
| ▶ 타당성평가 보고서                   |                |       |         |                                  |                               |                      |            |    |
| 점부파일영을 클릭하면 해당 점부문서를 다운로드합니다. |                |       |         |                                  |                               |                      |            |    |
| 문서유형                          |                | 첨부문서명 |         |                                  | 파일유                           | Pġ                   | 파일용량       |    |
| 1 최종보고서                       |                | .txt  |         | tx                               | t                             | 0.15 KB 3            | 삭제         |    |
|                               |                |       |         |                                  | 1                             |                      |            |    |
|                               |                |       |         |                                  |                               | 임시 저장                | 검토 요청 삭제   | 목록 |
|                               |                |       |         |                                  |                               |                      |            |    |

- 1) 타당성평가 결과 등록 화면에서 대상사업정보, 타당성평가정보, 타당성평가 보고서를 등록
- 2) 타당성평가 보고서의 [첨부문서 추가] 를 하기위해서는 ① [임시 저장]을 먼저 실행
- 3) ② [첨부문서 추가] 버튼을 선택하여 파일을 선택한 후 [저장] 버튼을 선택하면 해당 파일을 업 로드
- 4) 등록된 파일 목록에 해당하는 ③ [삭제] 버튼 클릭 시 해당 파일은 삭제됨
- 5) ④ [검토 요청] 버튼을 클릭하면 저장 및 검토요청 처리 완료

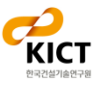

J

#### 1. 타당성평가 결과 등록 - 반려화면

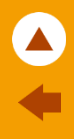

#### - 타당성평가 결과등록 - 보완요청화면

| 타당성평가                     | 결과등록           |                  |      |        |                    |         |    |               |            |      |    |
|---------------------------|----------------|------------------|------|--------|--------------------|---------|----|---------------|------------|------|----|
| > 대상사업 정보                 |                |                  |      |        |                    |         |    |               |            |      |    |
| 대상사업명                     | 대민개발등록 8/05    |                  |      |        |                    |         |    | 찾기            |            |      |    |
| 발주기관                      | (사)지방행정발전연구원   |                  |      |        | 사업유형               | 기타      |    |               | ~          |      |    |
| 총사업비(억원)                  |                | 1,230.00         | 억원   |        | 공사기간               | 2021    |    | ~ 2021        |            |      |    |
| 공사위치                      | 위치             | 1                | ~ 위치 |        |                    |         |    |               |            |      |    |
| 공사규모                      | π£             | 보완요청시            | 나항   | 보완요청   |                    |         |    | 3             |            |      |    |
| > 타당성평가 정보                | 보완요청사항         |                  |      |        |                    |         |    |               |            |      |    |
| 타당성평가 용역명                 | 대민개발등록 8/05 -2 |                  |      |        |                    |         |    |               |            |      |    |
| 타당성평가 수행기관(업체)            | 강화군청건설지원사업소    |                  | 타    | · 당성평기 | + 보완요청.hwp [753664 | 4 byte] | _  | 2021/08       |            |      |    |
| 타당성평가 구분                  | 계획 타당성 평가      |                  |      |        |                    |         |    | •             | 1.02       |      |    |
| 총비용(억원)                   |                |                  |      |        |                    |         | 확인 |               | 7.00 억원    |      |    |
| 총편익(억원)                   |                |                  |      |        |                    |         |    |               | 0.02 %     |      |    |
| ▶ 타당성평 <mark>가</mark> 보고서 |                |                  |      |        |                    |         |    |               |            |      |    |
| 첨부파일명을 클릭하면 해당 첨부문서       | 너를 다운로드합니다.    |                  |      |        |                    |         |    |               |            | 첨부문서 | 추가 |
| 문서유형                      |                |                  | 첨부문  | 문서명    |                    |         |    | 파일유형          | 파일용량       |      |    |
| 1 최종보고서                   |                | 개발업로드 최종보고서 .txt |      |        |                    |         |    | txt 0.15 KB 🚖 |            |      | 삭제 |
|                           |                |                  |      |        |                    |         |    |               |            |      |    |
|                           |                |                  |      |        |                    |         |    | 임시            | 시 저장 검토 요청 | 삭제   | 목록 |

#### 1) 보완요청 된 타당성평가를 조회하면 수정화면으로 이동되고 ① [보완요청 사항] 팝업창을 통해 요청사항 확인 및 첨부파일 다운로드가 가능

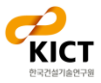

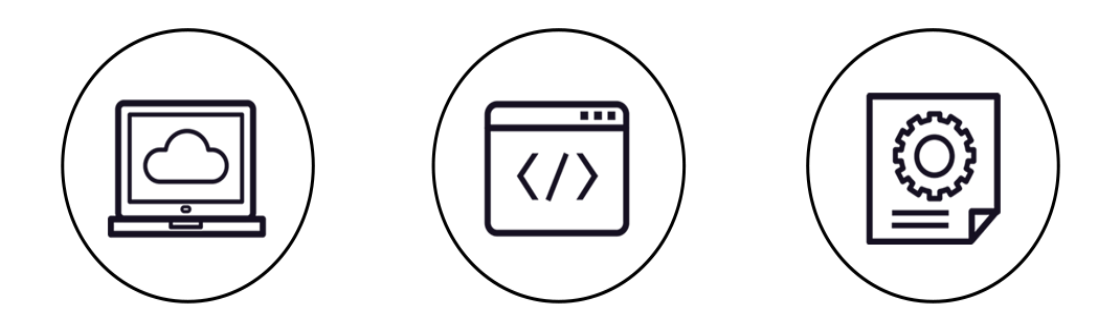

## 타당성평가 결과정보 (대민용)

#### 문의사항

건설사업정보시스템 지원팀

Tel: 031-918-0597~8 Fax: 031-918-0595 Email: calspia@kict.re.kr